## 8051 development board

## www.alselectro.com

The 8051 development board can be used as a learners kit as well as a project board.An ISP programmer is required to fuse the HEX file on to the target 40 pin IC (89S 51 or 89S 52).

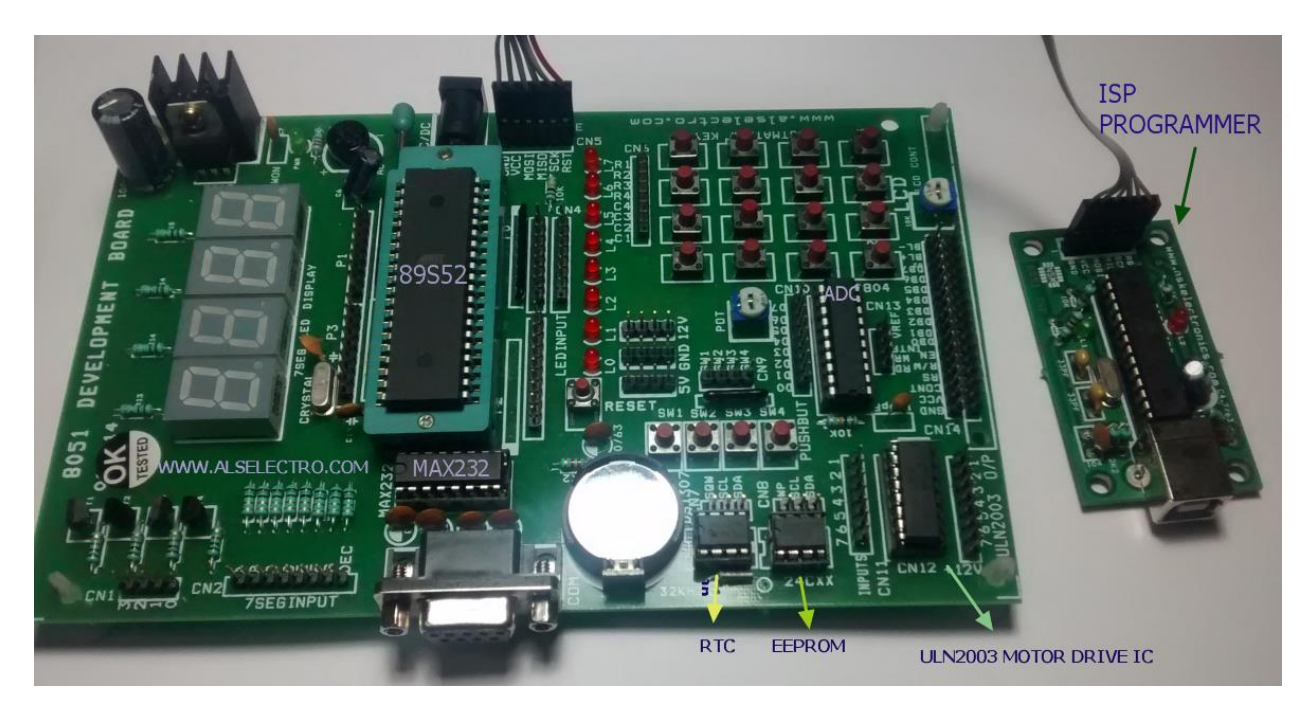

The HEX file is created using KEIL software.

Care should be taken while connecting the ISP programmer with the Development board.Look out for the GND connection printed on the boards .

## The GND of ISP must match the GND of Development board.

Connect the USB cable of ISP programmer to USB port of your PC.

No external power is required for the Development board. Power is sourced from USB port of PC.

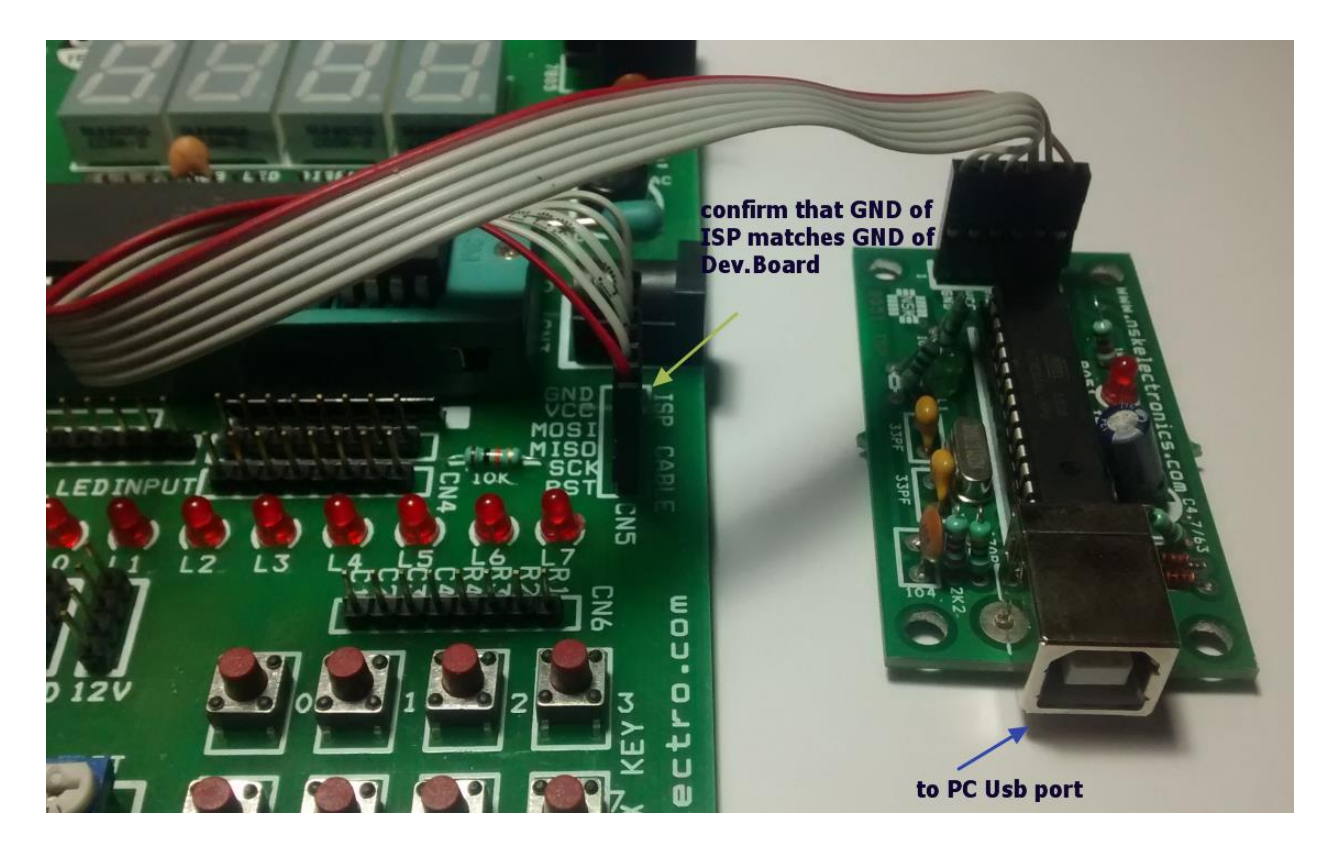

**PROGISP** is the software used to load the HEX file on to the target chip.

**KEIL Microvision** is the software to create HEX file using C code or Assembly language.

Download the software here :

http://www.alselectro.com/files/8051 isp.zip

The drivers for the ISP Programmer is found inside the Drivers folder of PROGISP.

| TAULTIC                      | Dutemounieu                     | 1366          | SILC |
|------------------------------|---------------------------------|---------------|------|
| Beng Drivers insi            | de <sub>730/2011 11:17 AM</sub> | File folder   |      |
| 퉬 win-driver 🥌 🛛 this folder | 8/30/2011 11:17 AM              | File folder   |      |
| 📄 cpulist.txt                | 6/26/2009 12:55 PM              | Text Document |      |
| cpulist.txt.bak              | 6/6/2009 3:45 PM                | BAK File      |      |
| GIVEIO.SYS                   | 7/16/2004 10:52 AM              | System file   |      |
| 🧇 progisp.exe                | 8/28/2009 9:17 AM               | Application   |      |
| 📄 progisp.ini                | 2/25/2015 6:50 AM               | INI File      |      |
|                              |                                 |               |      |

Open the DEVICE Manager of your PC while connecting the ISP programmer to USB port. If you get an exclamation mark against device, Update driver & browse to the location of Drivers inside PROGISP folder you've downloaded.

Once the Drivers are installed you get the USBasp under Device manager.

The setup is now ready to load the HEX file.

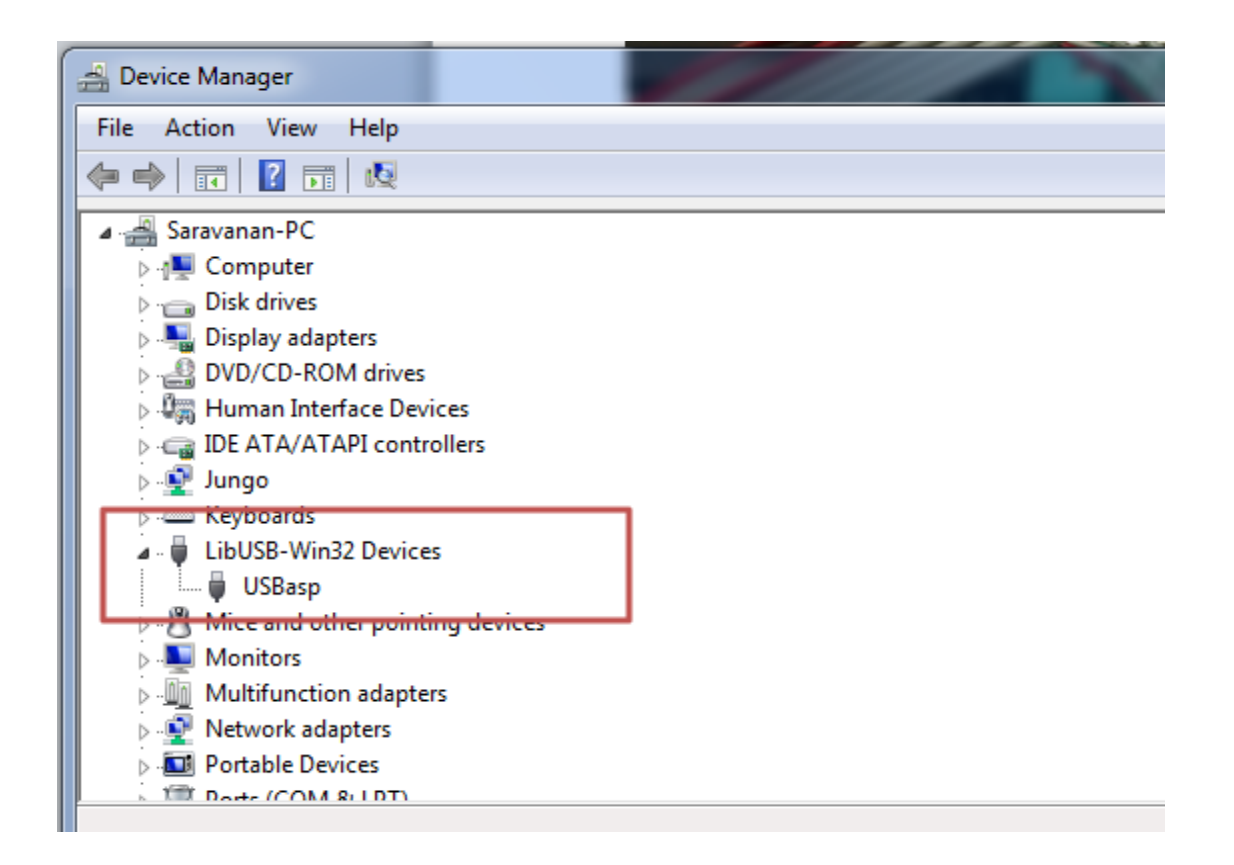

We use the PROGISP application to load the HEX file on to the target IC. No installation is required for this software , it's a standalone one.

Double click progisp.exe to open the application.

The PRG ISP & USB ASP buttons should be bright .If it's greyed out , then check the USB cable connection & the driver installation.

| 8/30/                                                                                                    | 2011 11-1 / AM File tolder |                                                |              |
|----------------------------------------------------------------------------------------------------|----------------------------|------------------------------------------------|--------------|
| 🀲 ÌØ±ðÌáʾ£ºÄı                                                                                                    | úʹÓõÄÊÇ·ÇÖÇ·åÈí¼þµÄ±à³Ì⁄   | Æ÷»òĬÂÔØÆ÷£¬ÖÇ·åÈŀ¼þ²»Ìṩ¼¼ÊõÖ§³Ö;£             |              |
| File Command                                                                                                    | Buffer About               |                                                |              |
| PROGRAM BUFFE                                                                                                    | R CHECKIO CONFIG Readm     | ne                                             |              |
| *                                                                                                    | Fuse                       | And Lock Confi <b>PRG ISP greyed out</b>       | ⊗ File       |
| \$                                                                                                    | Prov                       | gramm Ontions if driver not installed          | Load Flash   |
|                                                                                                    |                            | or connection not                              | Load Eeprom  |
| Select Chip                                                                                                    | WWW . Zh<br>Program State  | Options established                            | Open Project |
| AT89552                                                                                                    | PRG USB                    | Image Data                                     | Save Flash   |
| RIUSSE                                                                                                    |                            | lash:0/8192                                    | Save Eeprom  |
| Programming                                                                                                    | Changed Down               | Data Reload                                    | Save project |
| PowerOn                                                                                                    | Verify Signature           | Verify FLASH                                   | >> Command   |
| High                                                                                                    |                            | Verify FEPROM                                  | // Command   |
|                                                                                                    | Black Check                | Program Fuse                                   |              |
| select ta                                                                                                    |                            |                                                |              |
| IC from t                                                                                                    | this Program EEPROM        | Enabled XTAL                                   |              |
| dropdow                                                                                                    | 'n                         |                                                |              |
| Low                                                                                                    | 👹 Erase                    | 🔀 Auto                                         |              |
| A kind reminder:<br>Please click readme button and get yourself familiarized<br>with the latest features of this software befeore you<br>proceed to using it. Thank you! |                            |                                                |              |
| State                                                                                                    | Ready Use Times            | 00:00:00 Copyright(r) Zhifeng Software,Inc 200 | )9           |

Select the target chip (here 89S 52) from the "Select Chip " drop down menu.

Ensure that following buttons are Enabled :

Verify Signature

Chip Erase

Program Flash

Verify Flash

If you enable the LOCK CHIP button , others can't make a copy of your chip.

| ÌØ±ðláʾ£ºÄúʹÓõÄÊÇ-ÇÖÇ-åÈí¼þµÄ±à³ÌÆ÷»òĨÂÔØÆ÷£¬ÖÇ-åÈí¼þ²»lṩ¼¼ÊöÖ§³Ö                                                                                                    | if 🗆 🖾 🕅         |  |  |
|----------------------------------------------------------------------------------------------------|------------------|--|--|
| File Command Buffer About                                                                                                    |                  |  |  |
| PROGRAM BUFFER CHECKIO CONFIG Readme                                                                                                    |                  |  |  |
| Fuse And Lock Config                                                                                                    | ⊗ File           |  |  |
| Programm Options                                                                                                    | Load Flash       |  |  |
|                                                                                                    | Load Eeprom      |  |  |
| Select Chip Program State Options                                                                                                    | Open Project     |  |  |
| AT89S52                                                                                                    | Save Flash       |  |  |
| Flash: 0/8192                                                                                                    | Save Eeprom      |  |  |
| Programming Data Reload                                                                                                    | Save project     |  |  |
| Verify Signature                                                                                                    | >> Command       |  |  |
| Verify EEPROM                                                                                                    |                  |  |  |
| Blank Check Program Fuse                                                                                                    |                  |  |  |
| rogram FLASH 📃 Lock Chip                                                                                                    |                  |  |  |
| Program EEPROM Enabled XTAL                                                                                                    |                  |  |  |
|                                                                                                    |                  |  |  |
| Low 🖉 Erase 🧏 Auto                                                                                                    |                  |  |  |
| A kind reminder: Enable Verify , Chip En                                                                                                    | rase ,           |  |  |
| Please click readme button and get yourself familiarized<br>with the latest features of this software befeore you<br>proceed to using it. Thank you!<br>Program Flash & Verify Flash |                  |  |  |
| If Lock chin is enabled                                                                                                    | 4                |  |  |
|                                                                                                    |                  |  |  |
| others can t copy the chip                                                                                                    |                  |  |  |
| State Ready Use Times 00:00:00 Copyright(r) Zhifeng So                                                                                                    | oftware,Inc 2009 |  |  |

Click on FILE -- > LOAD FLASH & browse to the location of the HEX file you've created using KEIL.

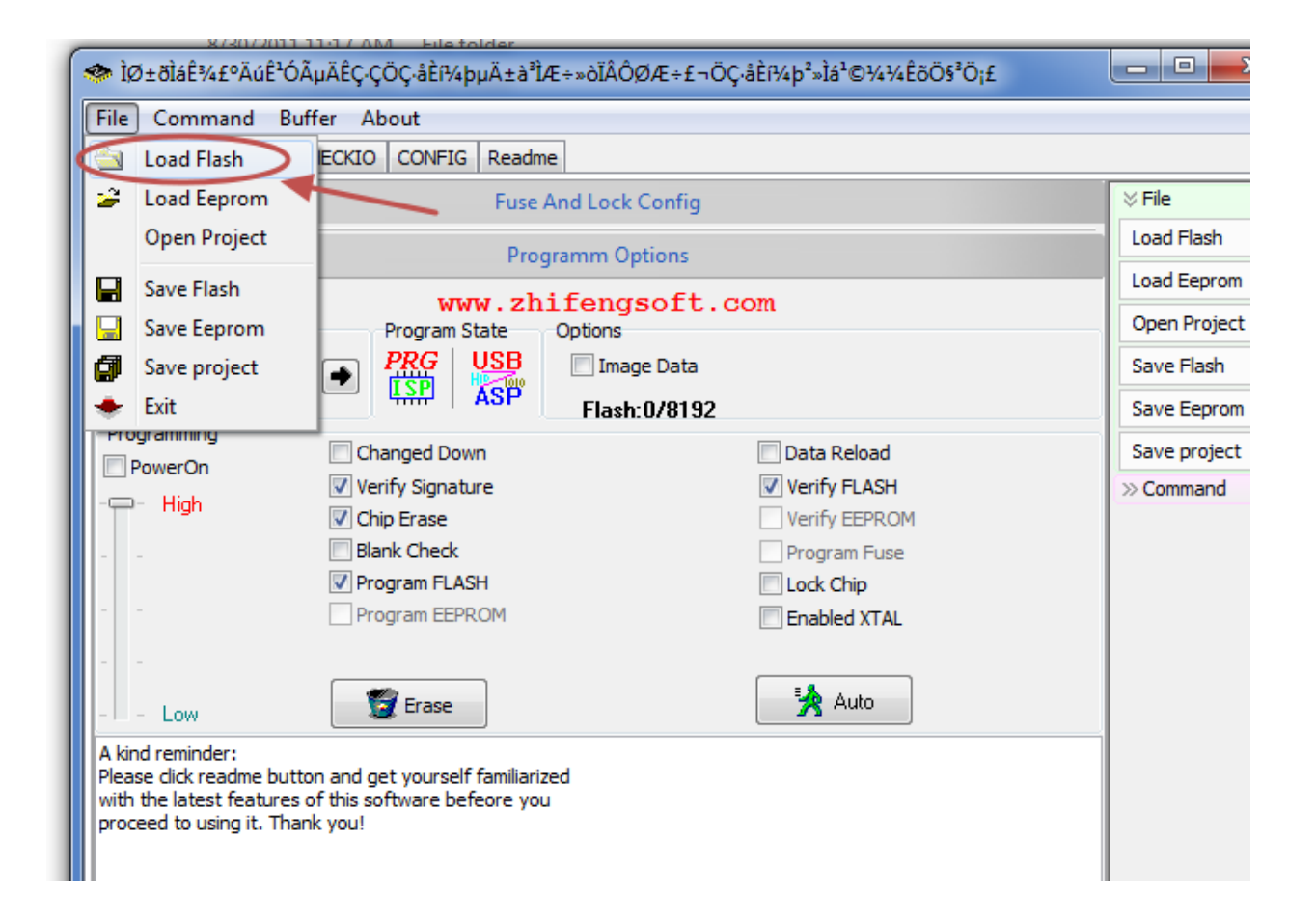

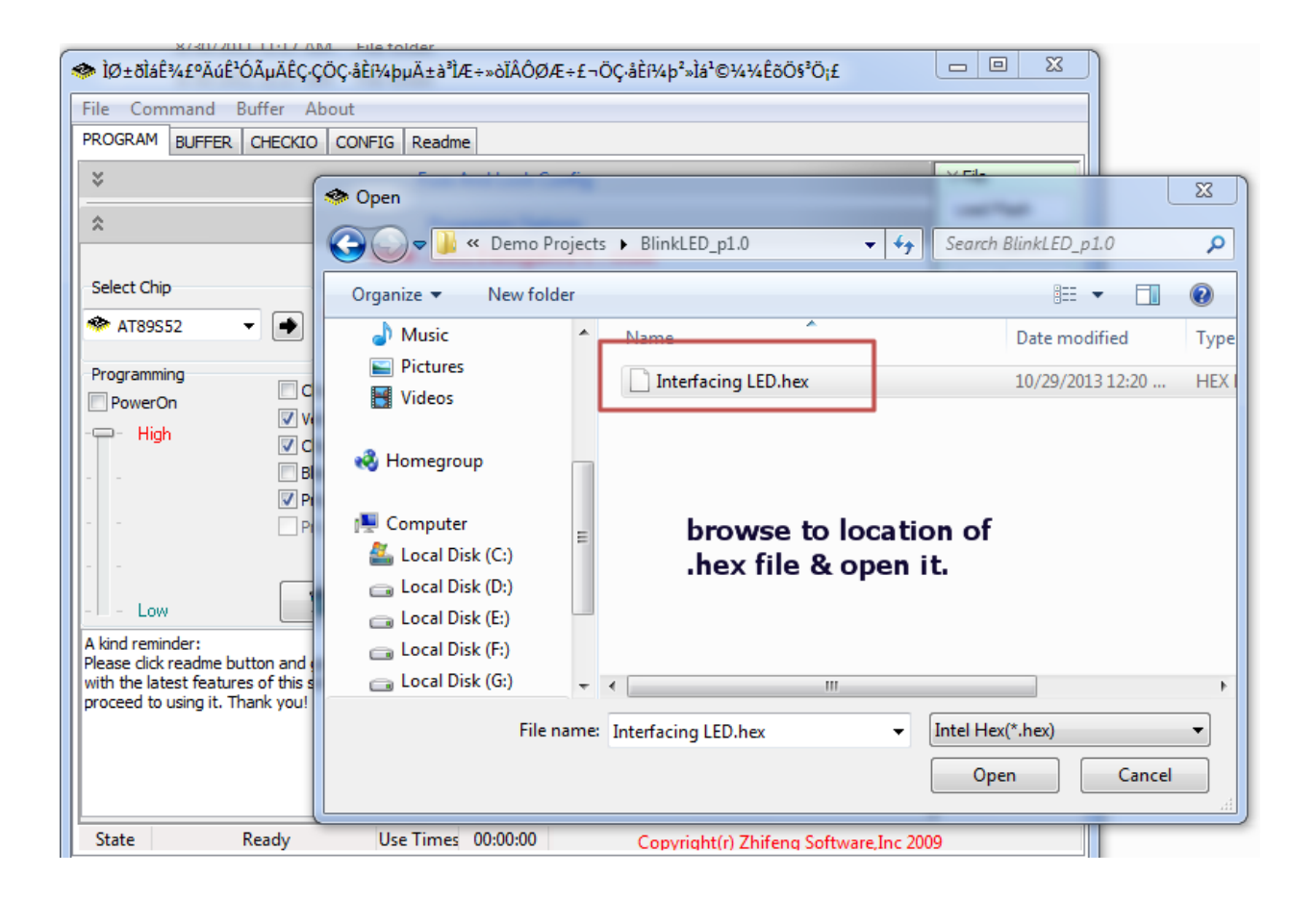

Once the HEX file is loaded , click on AUTO button to perform the tasks you've enabled.

| ÌØ±ðláʾ£ºÄúʹQ                                                                | ÓõÄÊÇ•ÇÖÇ•åÈí¼þµÄ±à³ÌÆ÷»òĨÂÔØ                                                    | ðÆ÷£¬ÖÇ∙åÈí¼þ²»Ìṩ¼¼ÊõÖ§³Ö;£       |              |
|------------------------------------------------------------------------------|----------------------------------------------------------------------------------|-----------------------------------|--------------|
| File Command B                                                               | uffer About                                                                      |                                   |              |
| PROGRAM BUFFER                                                               | CHECKIO CONFIG Readme                                                            |                                   |              |
| *                                                                            | Fuse And Lock (                                                                  | Config                            |              |
| *                                                                            | Programm Op                                                                      | tions                             | Load Flash   |
|                                                                              |                                                                                  |                                   | Load Eeprom  |
| Select Chip                                                                  | Program State Options                                                            | <b>C1</b>                         | Open Project |
| * AT89S52                                                                    |                                                                                  | e Data                            | Save Flash   |
|                                                                              | ASP Flash:                                                                       | 2108/8192                         | Save Eeprom  |
| Programming                                                                  | Changed Down                                                                     | Data Reload                       | Save project |
| PowerOn                                                                      | Verify Signature                                                                 | Verify FLASH                      | » Command    |
| I High                                                                       | Chip Erase                                                                       | Verify EEPROM                     |              |
|                                                                              | Blank Check                                                                      | Program Fuse                      |              |
|                                                                              | Program FLASH                                                                    | Lock Chip                         |              |
|                                                                              | Program EEPROM                                                                   | 📃 Enabled XTAL 🛛 🥖                |              |
|                                                                              |                                                                                  |                                   |              |
| Low                                                                          | 🗑 Erase                                                                          | 🛃 Auto                            |              |
| Load Flash file I:\8051                                                      | \Demo Projects\Demo Projects\BlinkLED_p                                          | 01.0\Interfacing LED.hex          |              |
| Please click readme bu<br>with the latest feature<br>proceed to using it. Th | tton and get yourself familiarized<br>s of this software befeore you<br>ank you! |                                   |              |
| State                                                                        | Ready Use Times 00:00:00                                                         | Copyright(r) Zhifeng Software,Inc | 2009         |

The status bar at the bottom indicates the progress of operation.

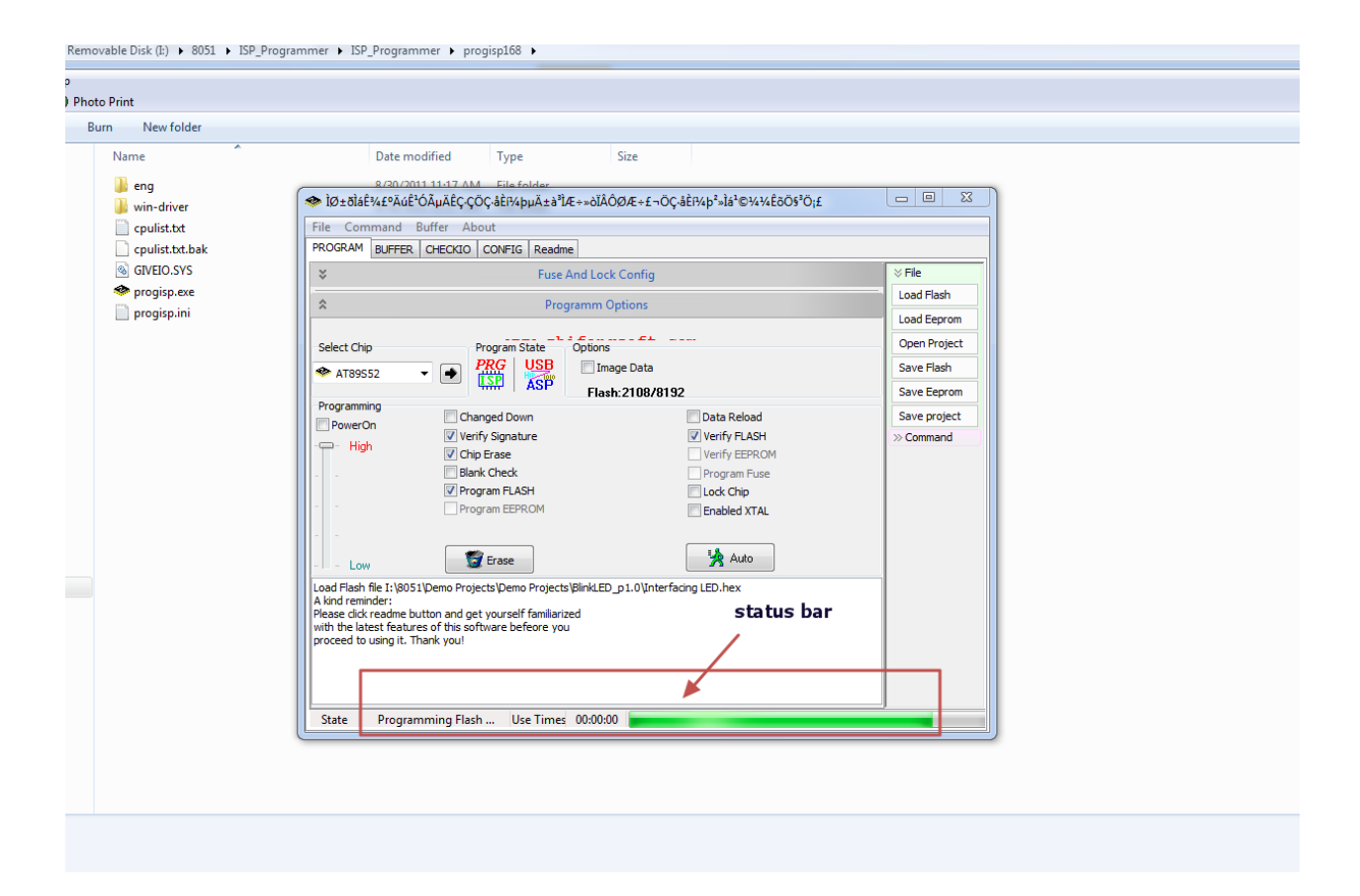

| ÌØ±ðláʾ£ºÄúʹÓõÄÊÇ-ÇÖÇ-åÈI¼þµÄ±à³ÌÆ÷»òĬÂÔØÆ÷£¬ÖÇ-åÈI¼þ²»lṩ¼¼ÊöÖ§³Ö¡£                                                                                |                                                                                                    |                                    |              |
|----------------------------------------------------------------------------------------------------|----------------------------------------------------------------------------------------------------|------------------------------------|--------------|
| File Command                                                                                                    | Buffer About                                                                                                    |                                    |              |
| PROGRAM BUFFER                                                                                                    | CHECKIO CONFIG Readme                                                                                                    |                                    |              |
| *                                                                                                    | Fuse And Lock Config                                                                                                    |                                    | ⊗ File       |
| *                                                                                                    | Programm Ontions                                                                                                    |                                    | Load Flash   |
|                                                                                                    | www.zniicn                                                                                                    | gsort.com                          | Load Eeprom  |
| Select Chip                                                                                                    | Program State Options                                                                                                    | 5                                  | Open Project |
| * AT89S52                                                                                                    |                                                                                                    | age Data                           | Save Flash   |
|                                                                                                    | Flag                                                                                                    | sh:2108/8192                       | Save Eeprom  |
| Programming                                                                                                    | Changed Down                                                                                                    | 🔲 Data Reload                      | Save project |
| - High                                                                                                    | Verify Signature                                                                                                    | Verify FLASH                       | >> Command   |
|                                                                                                    | Chip Erase                                                                                                    | Verify EEPROM                      |              |
|                                                                                                    | Blank Check                                                                                                    | Program Fuse                       |              |
|                                                                                                    | Program FLASH                                                                                                    | Cock Chip                          |              |
|                                                                                                    | Program EEPROM                                                                                                    | Enabled XTAL                       |              |
|                                                                                                    |                                                                                                    |                                    |              |
| - Low                                                                                                    | 🕎 Erase                                                                                                    | 🙀 Auto                             |              |
| 1: Erase,Write Flash,<br>oad Flash file I:\805<br>A kind reminder:<br>Please click readine bi<br>with the latest featur<br>proceed to using it. Th | Verify Flash,Successfully done<br>1\Demo Projects\Demo Projects\BlinkLEI<br>atton and get yourself familianzed<br>es of this software befeore you<br>hank you! | D_p1.0\Interfacing LED.hex Done !! |              |

Finally the HEX is successfully loaded on to the target chip.

| File       Command       BuffFER       CHECKIO       CONFIG       Readme         Image: Description of the software befeore you proceed to using it. Thank you!       Fuse And Lock Config       Image Data       File       Load Flash         Image: Description of the software befeore you proceed to using it. Thank you!       Program flash not the software befeore you proceed to using it. Thank you!       Image Data       Save Flash       Save Flash       Save Flash         Image: Description of the software befeore you proceed to using it. Thank you!       Image Data       Save Flash       Save Flash       Save Flash         Image: Description of the software befeore you proceed to using it. Thank you!       Image Data       Save Flash       Save Flash       Save Flash                                                                                                    | ÌØ±ðÌáʾ£ºÄúʹÓõÄÊÇ-ÇÖÇ-åÈŀ¼þµÄ±à³ÌÆ÷»òĬÂÔØÆ÷£¬ÖÇ-åÈŀ¼þ²»Ìṩ¼¼ÊöÖ§³Ö¡£ |              |
|----------------------------------------------------------------------------------------------------|---------------------------------------------------------------------|--------------|
| PROGRAM       BUFFER       CHECKLO       CONFIG       Readme         Image: Description of the software befeore you proceed to using it. Thank you!       Fuse And Lock Config       Image Data         Image: Description of the software befeore you proceed to using it. Thank you!       Program flash not the software befeore you proceed to using it. Thank you!       Options       Save Flash                                                                                                    | File Command Buffer About                                           |              |
| Image: Sect Chip       Program State       Options       Options       Options         Select Chip       Program State       Options       Image Data       Save Flash         Select Chip       Program State       Options       Save Flash       Save Flash         Programming       Changed Down       Data Reload       Save Flash       Save Eeprom         PowerOn       Verify Signature       Verify FLASH       Save project       Save project         Program Flash not Enabled       Program Fuse       Error       Save flash       Save project         Load Flash file 1: 18051Demo Projects VBinkt       Error       Save Flash Verify Error at: 0h       OK       OK         Load Flash file 1: 18051Demo and get yourself familiarized with the latest features of this software before you proceed to using it. Thank you!       OK       OK                                                                                                    | PROGRAM BUFFER CHECKIO CONFIG Readme                                |              |
| Programm Options WWW : Zhitengsoft.com Select Chip Program State Options Image Data Flash: 2108/8192 Programming Changed Down PowerOn Verify Signature Werify Signature Verify EEPROM Program Flash Options Flash Verify EEPROM Program Flash not Enabled Icad S to Error Load Flash file 1: \8051\Demo Projects \Binkl Load Flash, Successfully done A kind reminder: Pease click readme button and get yourself familiarized with the last features of this software before you proceed to using it. Thank you! Load Flash file 1: \angle Down Dower On Dower On Dower On Verify Signature Or Or On the person of the person of the                                                                                                    | Fuse And Lock Config                                                | ⊗ File       |
| WWW . ZhiTengsoft.com       Load Eeprom         Select Chip       Program State       Options         AT89552       Image Data       Flash: 2108/8192         Programming       Changed Down       Data Reload         PowerOn       Changed Down       Verify FLASH         Chip Erase       Verify Signature       Verify EEPROM         Blonk Check       Program FLaSH       Program FLaSH         Program Flash not Enabled       Error       Some Flash Verify Error at: 0h         Load Flash file 1: \8051\Demo Projects \Demo Projects \Blink       OK         I: Erase, Verify Flash, Successfully done       OK         A kind reminder:       OK         Please dick readme button and get yourself familiarized with the latest features of this software befeore you proceed to using it. Thank you!       OK                                                                                                    | Programm Options                                                    | Load Flash   |
| Select Chip Program State Options Open Project Save Flash Save Flash Save Flash Save Flash Save project Verify Flash Program Flash not Enabled Program Flash not Enabled Fror Error Erase Flash Verify Error at: 0h OK Not Program for this software befeore you proceed to using it. Thank you!                                                                                                    | www.zhiiengsoit.com                                                 | Load Eeprom  |
| AT89552       Image Data     Save Flash       Programming     Changed Down       PowerOn     Changed Down       Verify Signature     Verify FLASH       Image Data     Reload       PowerOn     Changed Down       Program Flash     Verify FLASH       Program Flash     Program FLASH       Program Flash not Enabled     Program FLASH       Program Flash not Enabled     Error       Load Flash file I: \8051\Demo Projects\Demo Projects\Blinkt       1: Erase, Verify Flash, Successfully done       A kind reminder:       Please click readme button and get yourself familiarized with the latest features of this software befeore you proceed to using it. Thank you!                                                                                                    | Select Chip Program State Options                                   | Open Project |
| ASP       Flash: 2108/8192       Save Eeprom         Programming       Changed Down       Data Reload       Save project         PowerOn       Verify Signature       Verify FLASH       Sove project         High       Chip Erase       Verify EEPROM       Sove mand         Program FLASH       Program FLASH       Program FLash       Sove mand         Program FLash not Enabled       Error       Sove Flash Verify Error at: 0h       Sove mand         Load Flash file I: \8051\Demo Projects \Demo Projects \Binkt       Flash Verify Error at: 0h       OK       Sove mand         Please click readme button and get yourself familiarized with the latest features of this software befeore you proceed to using it. Thank you!       OK       OK                                                                                                    | AT89S52                                                             | Save Flash   |
| Programming<br>PowerOn<br>Verify Signature<br>High<br>Chip Erase<br>Program FLASH<br>Program FLASH<br>Program | ASP Flash: 2108/8192                                                | Save Eeprom  |
| Verify Signature<br>Verify Signature<br>Chip Erase<br>Program FLASH<br>Program FLASH<br>Pro  | Programming Changed Down Data Reload                                | Save project |
| Chip Erase<br>Program FLASH<br>Program FLASH<br>Program FLASH<br>Program Flash not Enabled<br>leads to Error<br>Low<br>Load Flash file I:\8051\Demo Projects\Demo Projects\BlinkL<br>1: Erase, Verify Flash, Successfully done<br>A kind reminder:<br>Please click readme button and get yourself familiarized<br>with the latest features of this software befeore you<br>proceed to using it. Thank you!                                                                                                    | Verify Signature Verify FLASH                                       | >> Command   |
| Program FLASH<br>Program FLASH<br>Hogeow EEMCOM<br>Leads to Error<br>Low<br>Load Flash file I:\8051\Demo Projects\Demo Projects\BlinkL<br>1: Erase, Verify Flash, Successfully done<br>A kind reminder:<br>Please click readme button and get yourself familiarized<br>with the latest features of this software before you<br>proceed to using it. Thank you!                                                                                                    | Verify EEPROM                                                       |              |
| Load Flash file I:\8051\Demo Projects\Demo Projects\Blinkt         1: Erase         Load Flash file I:\8051\Demo Projects\Demo Projects\Blinkt         1: Erase, Verify Flash,Successfully done         A kind reminder:         Please click readme button and get yourself familiarized with the latest features of this software befeore you proceed to using it. Thank you!                                                                                                    | Program FLASH                                                       |              |
| program Flash not Enabled         leads to Error         Low         Load Flash file I:\8051\Demo Projects\Demo Projects\Blinkt.         1: Erase, Verify Flash, Successfully done         A kind reminder:         Please click readme button and get yourself familiarized with the latest features of this software befeore you proceed to using it. Thank you!                                                                                                    | Error                                                               |              |
| Ieads to Error         Low         Load Flash file I:\8051\Demo Projects\Demo Projects\BlinkL         1: Erase,Verify Flash,Successfully done         A kind reminder:         Please click readme button and get yourself familiarized with the latest features of this software befeore you proceed to using it. Thank you!                                                                                                    | program Flash not Enabled                                           |              |
| Load Flash file I:\8051\Demo Projects\Demo Projects\BlinkL<br>1: Erase,Verify Flash,Successfully done<br>A kind reminder:<br>Please click readme button and get yourself familiarized<br>with the latest features of this software befeore you<br>proceed to using it. Thank you!                                                                                                    | Low Flash Verify Error at: 0h                                       |              |
| A kind reminder:<br>Please dick readme button and get yourself familiarized<br>with the latest features of this software befeore you<br>proceed to using it. Thank you!                                                                                                    | Load Flash file I:\8051\Demo Projects\Demo Projects\BlinkL          |              |
| Please click readme button and get yourself familiarized<br>with the latest features of this software befeore you<br>proceed to using it. Thank you!                                                                                                    | A kind reminder:                                                    |              |
| proceed to using it. Thank you!                                                                                                    | with the latest features of this software befeore you               |              |
|                                                                                                    | proceed to using it. Thank you!                                     |              |
|                                                                                                    |                                                                     |              |
| State Verifying Elach Use Times 00:00:00                                                                                                    | State Verifying Elach Use Timer 00:00:00                            |              |

If the PROGRAM FLASH button is not enabled , you get Flash Verify Error while fusing.

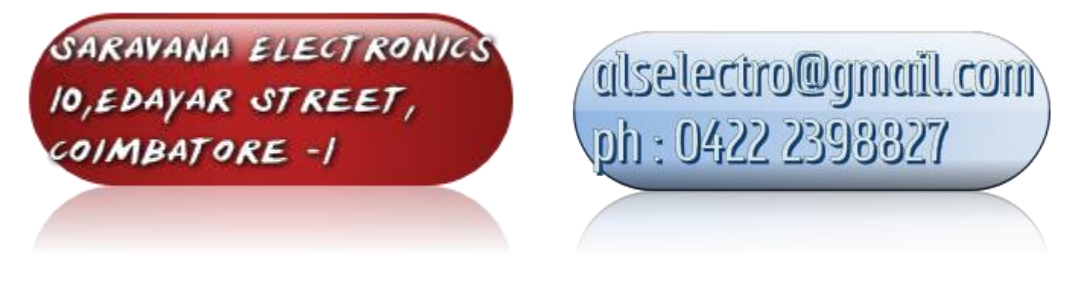

<u>alselectro@gmail.com</u> Technical Blog : www.alselectro.wordpress.com